図1. 臨床研究(試験)登録情報を検索広報するポータルサイト画面遷移図

## 1. トップ画面

「臨床研究(試験)検索画面へ」をクリ

## 2. 検索画面

入力し「検索」をクリック

- 01

2010.11.14.24 - Marcania Sanata Sanata 1990 Artigo Antonio 2-400 - 41700 1991 - 1992 - 1992 - 1994 - 1994 - 1994 - 1994 - 1994 - 1994 - 1994 - 1994 - 1994 - 1994 - 1994 - 1994 - 1994 -Q R6 - ○ R 2 6 2 as ganzio @ 2 - 3 = - 11 臨床研究(試験)情報検索 自由に、ドを入力して下さい 幅乐研究(試験)の内容 検索 クリア 推定したい項目に入力して下さい 記入時の表示は ダ をクリックして下さい 対象伝是 ダ 生要仔俗項目 
 2177800
 2477800

 2484400
 284

 1280
 1280

 1280
 1280

 1280
 1280

 1280
 1280

 1280
 1280

 1280
 1280

 1280
 1280

 1280
 1280

 1280
 1280

 1280
 1280

 1280
 1280

 1280
 1280

 1280
 1280

 1280
 1280

 1280
 1280

 1280
 1280

 1280
 1280

 1280
 1280

 1280
 1280

 1280
 1280
 検索 クリア 臨床研究(試験)情報検索面面へ • 1 醫床研究(試験)に関する学習 Qiand A 試験実施地域<mark>「日本</mark> 「茨城 Ý 

 <u>会人の間</u>
 <u>:
 登録者の安全性の運催</u>
 <u>:
 臨床研究(活験)の登録について</u>
 <u>:
 ய任研究(活験)の登録について</u>
 <u>:
 田田の良明

</u> 年編 性別 . 田立保健医療科学院
 () ページが表示されました ● 129-#jF 検索方法は2種類 (1)フリーワード検索 『自由にキーワードを入力して下さい』 ②フィールド検索 『指定したい項目に入力して下さい』 3. 検索結果一覧画面 ま研究(13時)情報技術|技術記録-−1) 編集(1) 表示(2) お気に入り(2) 3 RD + 🗊 🖹 📓 🟠 🔎 MAR 🔥 DAUCZO 🥹 🐼 + 🗾 🎎 🥸 ○ 188 臨床研究(試験)情報検索 A REALIZED 検索結果 もどる <<先頭へ (前へ 11 12 圖 14 15 16 17 18 19 20 次へ) 最後へ>> 結果一覧 試験名▼▲ 対象疾患▼▲ 実施責任組織▼▲ 進捗状況▼▲ 登録日▼▲ ▼▲ 1883 E 参加者募集 中 2005/08/01 UMIN 臣 静注用フェバルビタールによる新 生児の付いれんの有効性・安全性
部用環境院
新生児がれん。 参加者募集 200 JAPIC ガルメテック統特定使用成績調査 本能性高血圧 三共株式会社
 ゴルメテック統特定使用成績調査 本能性高血圧 三共株式会社
 参加者募集 三登録センターごとの 4. 詳細画面 詳細画面を表示 an Color and a state of the state of the st 9 1-10 1078 Den genute @ (2+3) H + 그 프 4 - 01 -107010-012010-0 Reb -802 Rich. EREMELANCE • CONFIRME REMAIN REPORT OF CONTRACTOR • 2017/10 CONFIRMENCE REMAINS NAME TO FREE 1004090 CH LATER ADDREES (\*\*\* BERTADOR BR(\*\*)) 200500 1996 40202011 19985 50 199855 20 199855 20 199855 20 199755 80 197555 80 197555 80 19755 80 197555 80 197555 80 19755 826/18 745/6/2017/82561482/6/1914849 745/6/2017/82561482/6/1914849 ..... OCCUPATION OF THE OWNER OF THE OWNER OWNER OF THE OWNER OWNER OWNER OF THE OWNER OWNER OW ..... -1211 UMI 日本医師会 0.13 755F